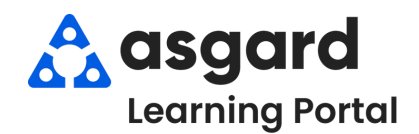

## Asgard Desktop Labor vs Work Time Report

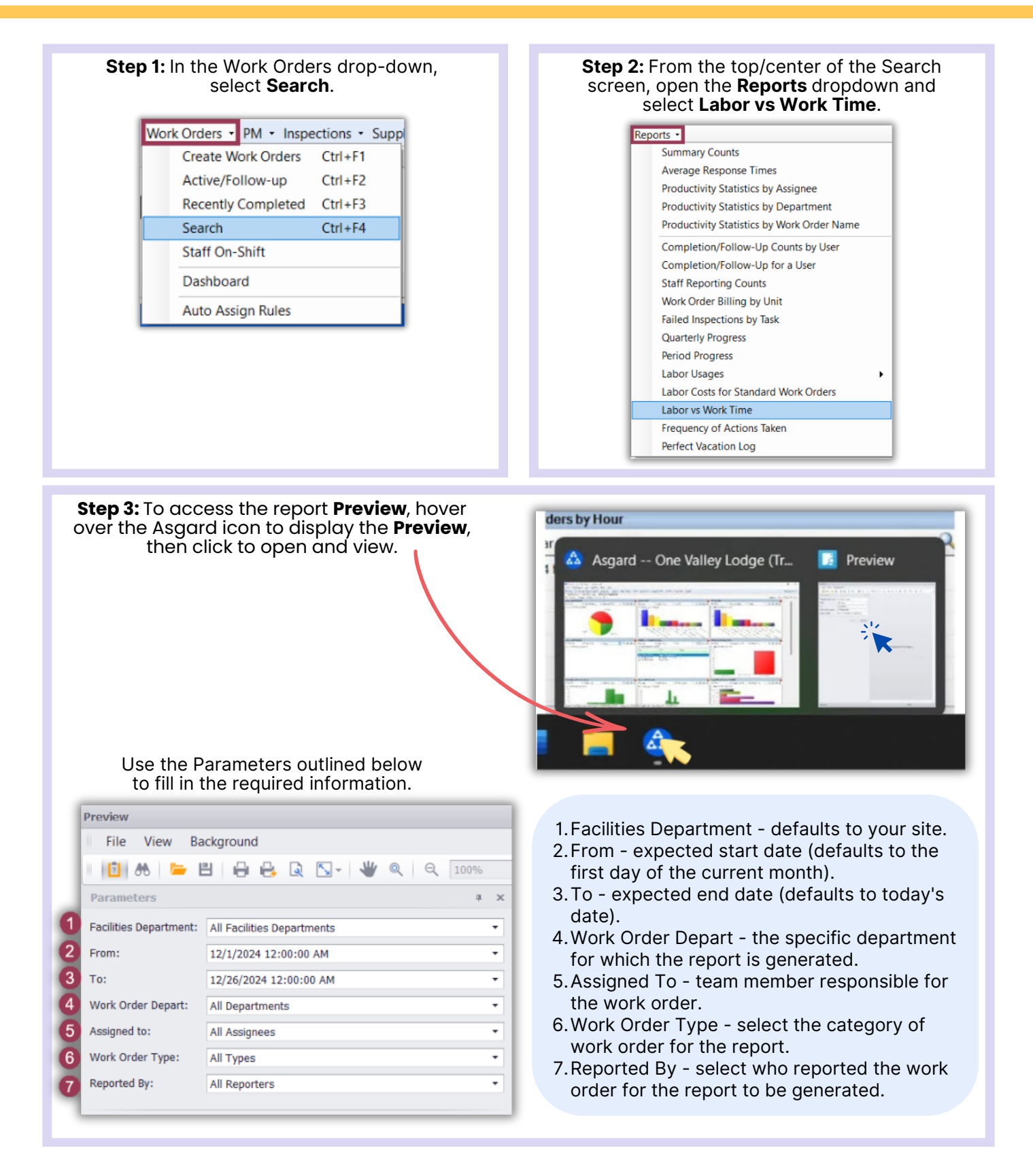

| es Department: All Facilities Departments<br>12/1/2024 12:00:00 AM<br>12/26/2024 12:00:00 AM<br>v<br>12/26/2024 12:00:00 AM<br>v<br>12/26/2024 12:00:00 AM<br>v<br>All Departments<br>All Departments<br>All Departments<br>All Departments<br>All Departments<br>All Departments<br>All Departments<br>All Second Second Secon                                                                                                    | ameters                                                                                                    |                                                                                                    | # ×              | Parameters                                                                             |                                                                                                    |
|----------------------------------------------------------------------------------------------------|----------------------------------------------------------------------------------------------------|----------------------------------------------------------------------------------------------------|------------------|----------------------------------------------------------------------------------------|----------------------------------------------------------------------------------------------------|
| 12/1/2024 12:00:00 AM       I2/1/2024         12/26/2024 12:00:00 AM       I2/26/2024         Order Depart:       All Departments         All Departments       All Departments         All Departments       All Assigned         Vork Order Type:       Activities         Activities       Advore, Re         Bell Staff       Contractor         Engineering       Altorre, P         Iz/1/2024 12:00:00 AM       I2/26/2024         Verk Vites       Advore, Re         Advore, Re       I2/1/2024         Ies Department:       All Facilities Departments         12/26/2024 12:00:00 AM       I2/26/2024         Vork Order Depart:       All Departments         12/26/2024 12:00:00 AM       I2/26/2024         Order Depart:       All Departments         Iz/1/2024 12:00:00 AM       I2/26/2024         Order Depart:       All Departments         Ied By:       All Assignee         Order Type:       All Assignee         Iz/26/2024       Iz:00:00 AM         Iz/26/2024       Iz:00:00 AM         Iz/26/2024       Iz:00:00 AM         Iz/26/2024       Iz:00:00 AM         Iz/26/2024       Iz:00:00 AM         Iz/26/2024 <th>cilities Department:</th> <th>All Facilities Departments</th> <th>•</th> <th>Facilities Department:</th> <th>All Facilities Department</th>                                                                                                    | cilities Department:                                                                                             | All Facilities Departments                                                                                                    | •                | Facilities Department:                                                                 | All Facilities Department                                                                                                    |
| 12/26/2024 12:00:00 AM       Image: Contractor of the contractor of the contracton of the contractor of the contracton of the contract                                                                                                    | m:                                                                                                    | 12/1/2024 12:00:00 AM                                                                                                    | •                | From:                                                                                  | 12/1/2024 12:00:00 AM                                                                                                    |
| brder Depart: All Departments<br>All Departments<br>All Facilities Departments<br>All Facilities Departments<br>All Facilities Departments<br>All Facilities Departments<br>All Departments<br>All Pacintees<br>From: 12/1/2024 12:00:00 AM<br>Corder Depart: All Departments<br>All Departments<br>All Depa                                                                                                    |                                                                                                    | 12/26/2024 12:00:00 AM                                                                                                    | •                | To:                                                                                    | 12/26/2024 12:00:00 AM                                                                                                    |
| ed to: All Departments<br>All Departments<br>All Assigned to: All Assigned<br>Work Order Type: Activities<br>Activities<br>Activities<br>Activities<br>Activities<br>Activities<br>Activities<br>Activities<br>Activities<br>All Assigned<br>Contractor<br>Engineering<br>*<br>*<br>*<br>*<br>*<br>*<br>*<br>*<br>*<br>*<br>*<br>*<br>*                                                                                                    | k Order Depart:                                                                                                  | All Denartments                                                                                                    | 7                | Work Order Depart:                                                                     | All Departments                                                                                                    |
| Activities<br>Activities<br>Activities<br>Activities<br>Activities<br>Activities<br>Activities<br>Activities<br>Activities<br>Bell Staff<br>Contractor<br>Engineering<br>X<br>Matorre, E<br>Alatorre, E<br>Alatore, E<br>Alatore, E<br>Alatore, E<br>Alat                     | signed to:                                                                                                    | All Departments                                                                                                    | -                | Assigned to:                                                                           | All Assignees                                                                                                    |
| Altorre, J.<br>Altorre, J.<br>Altorre, J.<br>Altorre, J.<br>Altorre, J.<br>Altorre, J.<br>Altorre, J.<br>Altorre, J.<br>Parameters<br>Parameters | Assigned to:<br>Work Order Type:<br>Reported By:                                                                 | Activities<br>At Your Service<br>Bell Staff<br>Contractor                                                                                                    |                  | Work Order Type:<br>Reported By:                                                       | All Assignees<br>~VEN_Kim, Lindsay<br>Acuna, Renee<br>Adwell, Rebecca<br>Alatorre, Evee<br>Alatorre, Jennifer                                                                       |
| Parameters       *         ies Department:       All Facilities Departments       •         iz/1/2024       12/1/2024       12/1/2024         12/26/2024       12:00:00 AM       •         12/26/2024       12:00:00 AM       •         Order Depart:       All Departments       •         ied to:       All Assignees       •         Order Type:       All Pypes       •         All Phy Types       •       •         All Phy Types       •       •         Vila/unit PM       •       •                                                                                                    |                                                                                                    | ×                                                                                                    |                  |                                                                                        | Alatorre, John                                                                                                    |
| ies Department: All Facilities Departments                                                                                                    |                                                                                                    |                                                                                                    |                  |                                                                                        |                                                                                                    |
| : 12/1/2024 12:00:00 AM • 12/1/2024 1<br>12/26/2024 12:00:00 AM • To: 12/26/2024<br>Order Depart: All Departments • Hork Order Depart: All Departments • Assigned to: All Assignee<br>Order Type: All Types • • • • • • • • • • • • • • • • • • •                                                                                                    |                                                                                                    |                                                                                                    |                  | Facilities Department:                                                                 | All Facilities Departments                                                                                                    |
| 12/26/2024 12:00:00 AM     To:     12/26/2024       Order Depart:     All Departments     Work Order Depart:     All Departments       red to:     All Assignees     Assigned to:     All Assignee       Order Type:     All Pypes     Work Order Type:     All Pypes       ted By:     All Types     All Reporter     All Reporter       Vila/Unit PM     Guest     Guest                                                                                                    | acilities Department:                                                                                            | All Facilities Departments                                                                                                    | •                | Francis                                                                                |                                                                                                    |
| Order Depart:     All Departments     Work Order Depart:     All Departments       ted to:     All Assignees     Assigned to:     All Assignee       Order Type:     All Types     Work Order Type:     All Types       All Types     All Types     All Reporter       All Assigned to:     All Reporter       Villa/Unit PM     Guest                                                                                                    | ilities Department:<br>m:                                                                                        | All Facilities Departments<br>12/1/2024 12:00:00 AM                                                                                                    | •<br>•           | From:                                                                                  | 12/1/2024 12:00:00 AM                                                                                                    |
| ned to:     All Assignees     Assigned to:     All Assignee       Order Type:     All Types     Work Order Type:     All Types       ted By:     All PM Types     All Reporter       Standard Work Order     All Reporter     All Reporter       Villa/unit PM     Guest     Guest                                                                                                    | ties Department:<br>:                                                                                            | All Facilities Departments<br>12/1/2024 12:00:00 AM<br>12/26/2024 12:00:00 AM                                                                                                    | •<br>•           | To:                                                                                    | 12/1/2024 12:00:00 AM<br>12/26/2024 12:00:00 AM                                                                                                    |
| Order Type: All Types<br>All PM Types<br>All PM Types<br>All PM Types<br>Standard Work Order<br>Villa/Junit PM                                                                                                    | cilities Department:<br>im:<br>:<br>irk Order Depart:                                                            | All Facilities Departments<br>12/1/2024 12:00:00 AM<br>12/26/2024 12:00:00 AM<br>All Departments                                                                                         | •<br>•<br>•      | To:<br>Work Order Depart:                                                              | 12/1/2024 12:00:00 AM<br>12/26/2024 12:00:00 AM<br>All Departments                                                                                                    |
| ted By: All PM Types Reported By: All Reporter<br>All Types All Reporter<br>Standard Work Order<br>Villa/Junit PM Guest                                                                                                    | acilities Department:<br>rom:<br>b:<br>fork Order Depart:<br>ssigned to:                                         | All Facilities Departments<br>12/1/2024 12:00:00 AM<br>12/26/2024 12:00:00 AM<br>All Departments<br>All Assignees                                                                        | •<br>•<br>•<br>• | From:<br>To:<br>Work Order Depart:<br>Assigned to:                                     | 12/1/2024 12:00:00 AM<br>12/26/2024 12:00:00 AM<br>All Departments<br>All Assignees                                                                                                 |
| Villa/Unit PM Guest                                                                                                    | Facilities Department:<br>From:<br>To:<br>Work Order Depart:<br>Assigned to:<br>Work Order Type:                 | All Facilities Departments<br>12/1/2024 12:00:00 AM<br>12/26/2024 12:00:00 AM<br>All Departments<br>All Assignees<br>All Types                                                           | •                | From:<br>To:<br>Work Order Depart:<br>Assigned to:<br>Work Order Type:                 | 12/1/2024 12:00:00 AM<br>12/26/2024 12:00:00 AM<br>All Departments<br>All Assignees<br>All Types                                                                                    |
| Public Area PM Guest Text<br>Hotel Room PM Mid-Stay Cz                                                                                                    | Facilities Department:<br>From:<br>Nork Order Depart:<br>Assigned to:<br>Work Order Type:<br>Reported By:        | All Facilities Departments 12/1/2024 12:00:00 AM 12/26/2024 12:00:00 AM All Departments All Assignees All Types All Types All Types All Types Standard Work Order                        | •                | From:<br>To:<br>Work Order Depart:<br>Assigned to:<br>Work Order Type:<br>Reported By: | 12/1/2024 12:00:00 AM<br>12/26/2024 12:00:00 AM<br>All Departments<br>All Assignees<br>All Types<br>All Reporters<br>All Reporters                                                  |
| Equipment PM * Staff                                                                                                    | Facilities Department:<br>From:<br>To:<br>Work Order Depart:<br>Assigned to:<br>Work Order Type:<br>Reported By: | All Facilities Departments 12/1/2024 12:00:00 AM 12/26/2024 12:00:00 AM All Departments All Assignees All Types All Types Standard Work Order Villa/Unit PM Public Area PM Hotel Room PM |                  | From:<br>To:<br>Work Order Depart:<br>Assigned to:<br>Work Order Type:<br>Reported By: | 12/1/2024 12:00:00 AM<br>12/26/2024 12:00:00 AM<br>All Departments<br>All Assignees<br>All Types<br>All Reporters<br>All Reporters<br>Guest<br>Guest<br>Guest Text<br>Mid-Stay Call |

**Step 4:** Once you have filled in all the necessary parameters, click on **Submit**. Your report will be displayed on the right side of the page.

|                                                 |                                                                                                    |                                                                                                    |                                                                                                    |                                                                                                    | - 6                                                                                                    |
|-------------------------------------------------|----------------------------------------------------------------------------------------------------|----------------------------------------------------------------------------------------------------|----------------------------------------------------------------------------------------------------|----------------------------------------------------------------------------------------------------|----------------------------------------------------------------------------------------------------|
| File View Background                            |                                                                                                    |                                                                                                    |                                                                                                    |                                                                                                    |                                                                                                    |
| <mark> 2   1   #    =</mark>   2                | 6 <b>-</b> € I                                                                                                    | < > > > > > > > > > > > > > > > > > > >                                                                                                | H- 한· 🛛 원 · 🖂 · 😣 ·                                                                                                    |                                                                                                    |                                                                                                    |
| arameters 7 * ×                                 | Real Provide Provide P |                                                                                                    |                                                                                                    |                                                                                                    |                                                                                                    |
| cilities Department: All Facilities Departments |                                                                                                    |                                                                                                    |                                                                                                    | Work Order Labor Cost vs Work Tim                                                                                                    | e Report                                                                                                    |
| om: 12/1/2024 12:00:00 AM                       |                                                                                                    |                                                                                                    |                                                                                                    | For Sunset West                                                                                                    |                                                                                                    |
| : 12/26/2024 12:00:00 AM                        |                                                                                                    |                                                                                                    |                                                                                                    | All Assignees                                                                                                    |                                                                                                    |
| rrk Order Depart: Engineering *                 |                                                                                                    |                                                                                                    |                                                                                                    | From 11/1/2024 12:00:00 AM to 12/26/2024 12:00:0                                                                                                    | JU AM                                                                                                    |
| Signed to: All Assignees                        |                                                                                                    |                                                                                                    |                                                                                                    |                                                                                                    |                                                                                                    |
| standard Work Order                             | Assignee                                                                                                    | :                                                                                                    |                                                                                                    | La contrar                                                                                                    | 1                                                                                                    |
| orted by: Owner                                 | Work Order ID                                                                                                    | Status                                                                                                    | Request Name                                                                                                    | Location                                                                                                    | Actual Start                                                                                                    |
| Peret Culmit                                    | 4174                                                                                                    | Complete                                                                                                    | Repair Drain                                                                                                    | TAXXII 3 DLX) DO NOT USE, Secondary Bathroom                                                                                                    | 12/25/2024 12:01:45 PM                                                                                                    |
| Reset                                           | 102 10276                                                                                                    | 5                                                                                                    | 111.75                                                                                                    |                                                                                                    |                                                                                                    |
|                                                 | Assignee                                                                                                    | : 150 i Se                                                                                                    | 21e                                                                                                    |                                                                                                    |                                                                                                    |
| All the familiar features                       | Work Order ID                                                                                                    | Status                                                                                                    | Request Name                                                                                                    | Location                                                                                                    | Actual Start                                                                                                    |
| of Mississer of Missis and                      | 1581                                                                                                    | Complete                                                                                                    | Assist - Electrical Burning Smell                                                                                                    | Castle (2 BDRM)(Rental)                                                                                                    | 12/5/2024 1:20:44 PM                                                                                                    |
| of Microsoft word are                           |                                                                                                    |                                                                                                    |                                                                                                    |                                                                                                    |                                                                                                    |
| of Microsoft Word are                           | 20259203                                                                                                    | 1222                                                                                                    |                                                                                                    |                                                                                                    |                                                                                                    |
| readily accessible for                          | Addith Add<br>Assignee                                                                                                    | 20229F<br>20229F 2                                                                                                    | SIZEN.                                                                                                    |                                                                                                    |                                                                                                    |
| readily accessible for<br>your convenience.     | Assignee<br>Work Order ID                                                                                                    | Status                                                                                                    | etter<br>Request Name                                                                                                    | Location                                                                                                    | Actual Start                                                                                                    |
| readily accessible for<br>your convenience.     | Assignee<br>Work Order ID<br>117782                                                                                                    | Status<br>Complete                                                                                                    | Request Name<br>Light Bulb Replace                                                                                                    | Location                                                                                                    | Actual Start<br>12/10/2024 4:23:31 PM                                                                                                    |
| readily accessible for<br>your convenience.     | Assignee<br>Work Order ID<br>117782<br>Assignee                                                                                                    | Status<br>Complete                                                                                                    | Request Name<br>Light Bulb Replace                                                                                                    | Location                                                                                                    | <b>Actual Start</b><br>12/10/2024 4:23:31 PM                                                                                                    |
| readily accessible for your convenience.        | Assignee<br>Work Order ID<br>117782<br>Assignee<br>Work Order ID                                                                                                    | Status<br>Complete<br>Status                                                                                                    | Request Name<br>Light Bulb Replace<br>Request Name                                                                                                    | Location<br>                                                                                                    | Actual Start<br>12/10/2024 4.23.31 PM<br>Actual Start                                                                                                    |
| readily accessible for<br>your convenience.     | Assignee<br>Work Order ID<br>117782<br>Assignee<br>Work Order ID<br>117868                                                                                                    | Status<br>Complete<br>Status<br>Complete<br>Complete                                                                                   | Request Name<br>Light Bulb Replace<br>Request Name<br>Repair Shower - Drain Clogged / Not Draining                                                                                                    | Location                                                                                                    | Actual Start<br>12/10/2024 4.23.31 PM<br>Actual Start<br>12/12/2024 2.40.05 PM                                                                                                    |
| readily accessible for<br>your convenience.     | Assignee<br>Work Order ID<br>117782<br>Assignee<br>Work Order ID<br>117868<br>117932                                                                                                    | Status<br>Complete<br>Status<br>Status<br>Complete<br>Complete                                                                         | Request Name<br>Light Bulb Replace<br>Request Name<br>Repair Shower - Drain Clogged / Not Draining<br>Vehicle - Maintenance Safety                                                                                                    | Location<br>激励時期 #206 (2 Bdrm)(Rental)<br>Location<br>激励時期 (3 Bdrm)(Rental)                                                                                                    | Actual Start<br>12/10/2024 4 23:31 PM<br>Actual Start<br>12/12/2024 2 40:05 PM<br>12/12/2024 2 42:23 PM                                                                                                    |
| readily accessible for<br>your convenience.     | Assignee<br>Work Order ID<br>117782<br>Assignee<br>Work Order ID<br>117868<br>117932                                                                                                    | Status<br>Complete<br>Status<br>Complete<br>Complete<br>Complete                                                                       | Request Name<br>Light Bulb Replace<br>Request Name<br>Repair Shower - Drain Clogged / Not Draining<br>Vehicle - Maintenance Safety                                                                                                    | Location<br>Kernel (Rental)<br>Location<br>Kernel (Bdrm)(Rental)<br>Kernel (Bdrm)(Rental)                                                                                                    | Actual Start<br>12/10/2024 4 23:31 PM<br>Actual Start<br>12/12/2024 2 40:05 PM<br>12/12/2024 2 42:23 PM                                                                                                    |
| readily accessible for<br>your convenience.     | Assignee<br>Work Order ID<br>117782<br>Assignee<br>Work Order ID<br>117868<br>117932<br>Assignee                                                                                                    | Status<br>Complete<br>Status<br>Complete<br>Complete<br>Complete                                                                       | Request Name<br>Light Bulb Replace<br>Request Name<br>Repair Shower - Drain Clogged / Not Draining<br>Vehicle - Maintenance Safety                                                                                                    | Location<br>※認知 #206 (2 Bdrm)(Rental)<br>Location<br>※認知的 (2 Bdrm)(Rental)<br>※認知的 (3 Bdrm)(Rental)                                                                                                    | Actual Start<br>12/10/2024 4 23:31 PM<br>Actual Start<br>12/12/2024 2 40:05 PM<br>12/12/2024 2 42:23 PM                                                                                                    |
| readily accessible for<br>your convenience.     | Assignee<br>Work Order ID<br>117782<br>Assignee<br>Work Order ID<br>117868<br>117932<br>Assignee<br>Work Order ID                                                                                                    | Status<br>Complete<br>Status<br>Complete<br>Complete<br>Complete<br>Status<br>Status                                                   | Request Name<br>Light Bulb Replace<br>Request Name<br>Repair Shower - Drain Clogged / Not Draining<br>Vehicle - Maintenance Safety<br>Request Name                                                                                     | Location<br>Margine #200 (2 Bdrm)(Rental)<br>Location<br>Margine Job (2 Bdrm)(Rental)<br>Margine J (3 Bdrm)(Rental)<br>Location                                                                                                    | Actual Start<br>12/10/2024 4 23:31 PM<br>Actual Start<br>12/12/2024 2 40:05 PM<br>12/12/2024 2 42:23 PM<br>Actual Start                                                                                                    |
| readily accessible for<br>your convenience.     | Assignee<br>Work Order ID<br>117782<br>Assignee<br>Work Order ID<br>117868<br>117992<br>Assignee<br>Work Order ID<br>21527                                                                                                    | Status<br>Complete<br>Status<br>Complete<br>Complete<br>Complete<br>Complete<br>Status<br>Complete<br>Complete                         | Request Name<br>Light Bub Replace<br>Request Name<br>Repair Shower - Drain Clogged / Not Draining<br>Vehicle - Maintenance Safety<br>Request Name<br>Assemble & Deliver Furniture                                                      | Location<br>激励研究 #206 (2 Bdrm)(Rental)<br>Location<br>激励研究(Rental)<br>激励研究(Rental)<br>Location<br>Location<br>激励研究(Rental)                                                                                                    | Actual Start<br>12/10/2024 4 23:31 PM<br>Actual Start<br>12/12/2024 2 40:05 PM<br>12/12/2024 2 42:23 PM<br>Actual Start<br>12/18/2024 12:34:00 PM                                                                            |
| readily accessible for<br>your convenience.     | Assignee<br>Work Order ID<br>117782<br>Assignee<br>Work Order ID<br>117868<br>117932<br>Assignee<br>Work Order ID<br>21527<br>21545                                                                                                    | Status<br>Complete<br>Status<br>Complete<br>Complete<br>Complete<br>Status<br>Complete<br>Complete                                     | Request Name<br>Light Bulb Replace<br>Request Name<br>Repair Shower - Drain Clogged / Not Draining<br>Vehicle - Maintenance Safety                                                                                                    | Location<br>Margine #206 (2 Bdrm)(Rental)<br>Location<br>Margine 1 (3 Bdrm)(Rental)<br>Margine 1 (3 Bdrm)(Rental)<br>Margine 2 Bdrm 2 Bath with Den)(Rental)<br>Margine 2 Bdrm 3 Bath)(Rental)                                                              | Actual Start<br>12/10/2024 4 23:31 PM<br>Actual Start<br>12/12/2024 2 40:05 PM<br>12/12/2024 2:42:23 PM<br>Actual Start<br>12/18/2024 12:34:00 PM<br>12/8/2024 12:35:00 PM                                                   |
| readily accessible for<br>your convenience.     | Assignee<br>Work Order ID<br>117782<br>Assignee<br>Work Order ID<br>117888<br>117932<br>Assignee<br>Work Order ID<br>21527<br>21545<br>21546                                                                                                    | Status<br>Complete<br>Status<br>Complete<br>Complete<br>Complete<br>Status<br>Complete<br>Complete<br>Complete<br>Complete<br>Complete | Request Name<br>Light Bulb Replace<br>Request Name<br>Repair Shower - Drain Clogged / Not Draining<br>Vehicle - Maintenance Safety<br>Request Name<br>Requirest Name<br>Assemble & Deliver Furniture<br>Repair Cabinet                 | Location<br>Control (Rental)<br>Location<br>Mathematical (Sedrm)(Rental)<br>Mathematical (Sedrm)(Rental)<br>Mathematical (Sedrm 2 Bath with Den)(Rental)<br>Mathematical (Sedrm 3 Bath)(Rental)<br>Mathematical (Sedrm 3 Bath)(Rental)                      | Actual Start<br>12/10/2024 4 23:31 PM<br>Actual Start<br>12/12/2024 2 40:05 PM<br>12/12/2024 2 42:23 PM<br>Actual Start<br>12/18/2024 12:34:00 PM<br>12/18/2024 12:15:00 PM<br>12/5/2024 10:00:00 AM                         |
| readily accessible for<br>your convenience.     | Assignee<br>Work Order ID<br>117782<br>Assignee<br>Work Order ID<br>117888<br>117932<br>Assignee<br>Work Order ID<br>21527<br>21545<br>21545<br>21545                                                                                                    | Status<br>Complete<br>Status<br>Complete<br>Complete<br>Complete<br>Status<br>Complete<br>Complete<br>Complete                         | Request Name Light Bulb Replace Request Name Repair Shower - Drain Clogged / Not Draining Vehicle - Maintenance Safety Request Name Requirest Name Repair Cabinet Repair Cabinet Refinish Cabinets Refinish Cabinets Refinish Cabinets | Location<br>MARCON E206 (2 Bdrm)(Rental)<br>Location<br>MARCON (2 Bdrm)(Rental)<br>MARCON (2 Bdrm)(Rental)<br>MARCON (2 Bdrm 2 Bath with Den)(Rental)<br>MARCON (2 Bdrm 3 Bath)(Rental)<br>MARCON (3 Bdrm 3 Bath)(Rental)<br>MARCON (3 Bdrm 3 Bath)(Rental) | Actual Start<br>12/10/2024 4 23 31 PM<br>Actual Start<br>12/12/2024 2 40 05 PM<br>12/12/2024 2 42 23 PM<br>Actual Start<br>12/18/2024 12 34 00 PM<br>12/5/2024 12 15:00 PM<br>12/5/2024 12 15:00 PM<br>12/5/2024 10 00.00 AM |